March 2025

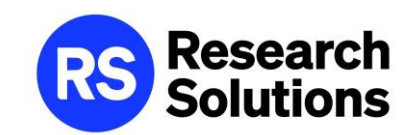

# Article Galaxy References (文献管理ツール)

\*本資料に掲載されているインタフェースは2025年3月現在のものです。
 製品アップデート等により画面や操作は予告なく変更されることがあります。
 \*本資料は貴機関の関係者様での閲覧に留め、外部共有はしないようにお願いします。

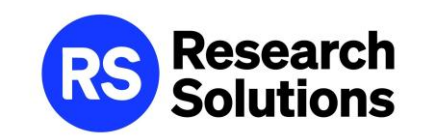

## References (文献管理ツール)

- ・References: 文献管理ツール
- Save Reference
- ・論文情報を保存: Article Galaxy Search の検索結果から
- ・ドラッグ&ドロップでPDFを保存
- ・フォルダの管理とドキュメントの検索

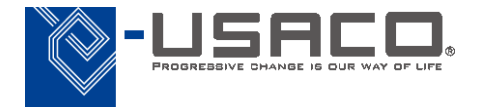

### References: 文献管理ツール

References では、Article Galaxyで購入した論文の管理だけでなく、未購入の論文情報、 独自にアップロードしたドキュメントを一元的に管理することができます

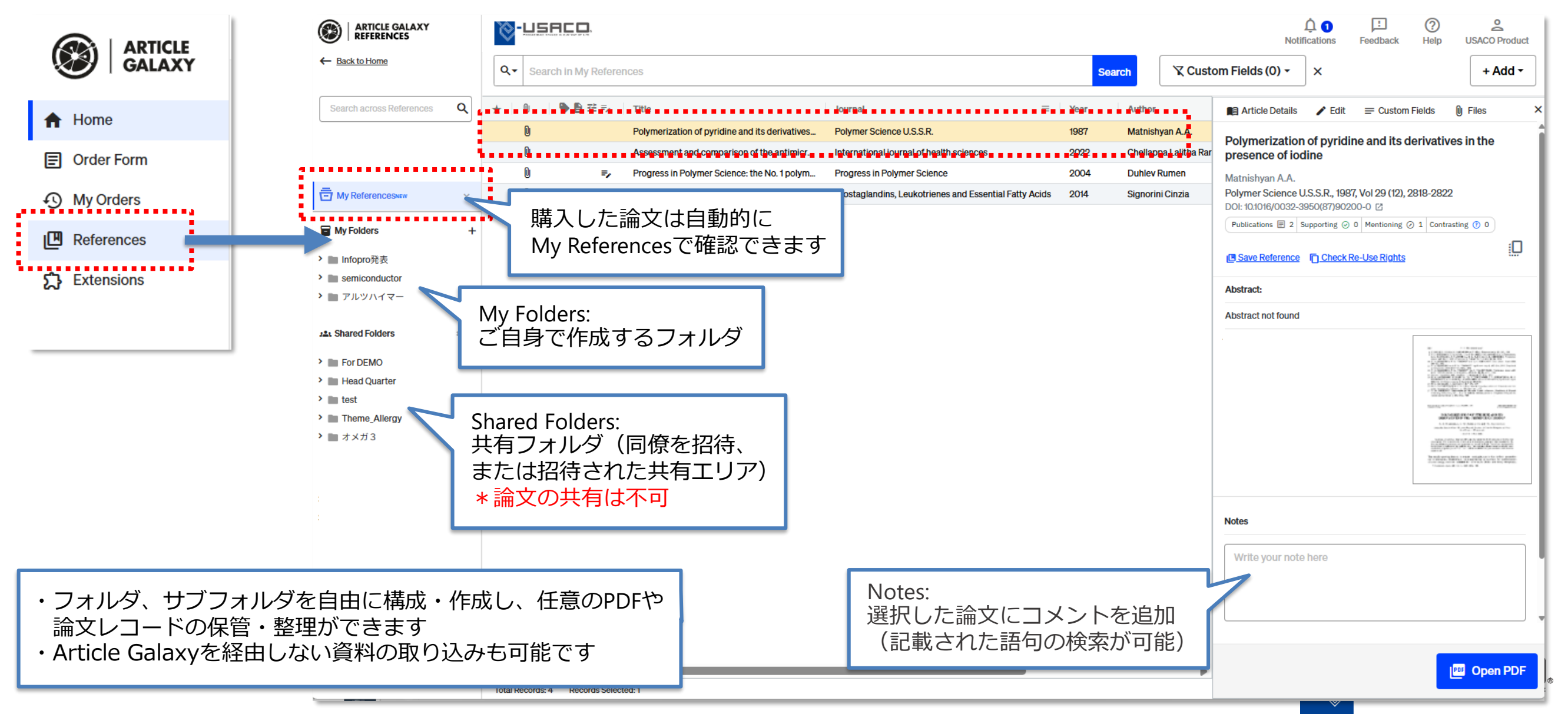

### Save Reference

### 各画面の論文に表示される USave Reference から、References の任意のフォルダに論文情報を取り込むことができます

#### [Article Galaxy Search の検索結果]

| Show results from: • Article Galaxy Search · PubMed Not finding your article? Use our order form.                                                                                                    | <li>Learn more about search</li>    |
|----------------------------------------------------------------------------------------------------|-------------------------------------|
| 1 - 15 of 2189976 results                                                                                                    |                                     |
| Robotics in TKA<br>Bellemans J.<br>Knee Surgery using Computer Assisted Surgery and Robotics, 2013, 57-61<br>DOI: 10.1007/978-3-642-31430-8_6 [2]<br>Publications Provided Surgery and Robotics, 2013, 57-61<br>DOI: 10.1007/978-3-642-31430-8_6 [2]<br>Publications Provided Surgery and Robotics, 2013, 57-61<br>DOI: 10.1007/978-3-642-31430-8_6 [2] | PDF \$ 33.00<br>see article details |
| Recommended Cited by & Citing                                                                                                    |                                     |
| Robotics in Urology<br>Dasgupta Prokar                                                                                                    | PDF \$ 41.00                        |
|                                                                                                    | [My Orders の検索結果]                   |

My Orders

#### [発注画面]

| PDF \$ 33.00<br>see article details                                                                                                    | Robotics in TKA         Bellemans J.         Knee Surgery using Computer Assisted Surgery and Robotics, 2013, 57-61         DOI: 10.1007/978-3-642-31430-8_6 Z         Publications IP 2         Supporting © 0         Mentioning © 1         Contrasting ⑦ 0         Keterence | edit citation |
|----------------------------------------------------------------------------------------------------|----------------------------------------------------------------------------------------------------|---------------|
|                                                                                                    | <ul> <li>Your article will be delivered to:<br/>product.demo@usaco.co.jp</li> <li>Intended Use:<br/>For use by me or within my organization</li> <li>Include Supplementary Materials:<br/>No</li> </ul>                                                                          | edit          |
| PDF \$ 41.00                                                                                                    | 所属学科<br>select                                                                                                    | ÷             |
| ∕ly Orders の検索結果]<br>y Orders Order ID, article title, etc.                                                                                                    | My Reference:                                                                                                    |               |
|                                                                                                    | Completed In Progre                                                                                                    |               |
| Rapid Preparation of Collagen/Red Blood Cell Membrane Tubes for<br>Stenosis-Free Vascular Regeneration<br>Zhang Chunliang<br>ACS Nano, 2025, -<br>DOI: 10.1021/acsnano.4c11919 🖄<br>PMID: 39806273 🖄 | Order ID: 11517697Intended Use: ForType: Singleuse by me orArticlewithin myOrder Date:organizationJan 14, 2025 4:30 PMStatus: OrderCompleteComplete                                                                                                    |               |

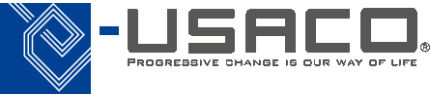

1.

## 論文情報を保存: Article Galaxy Search の検索結果から

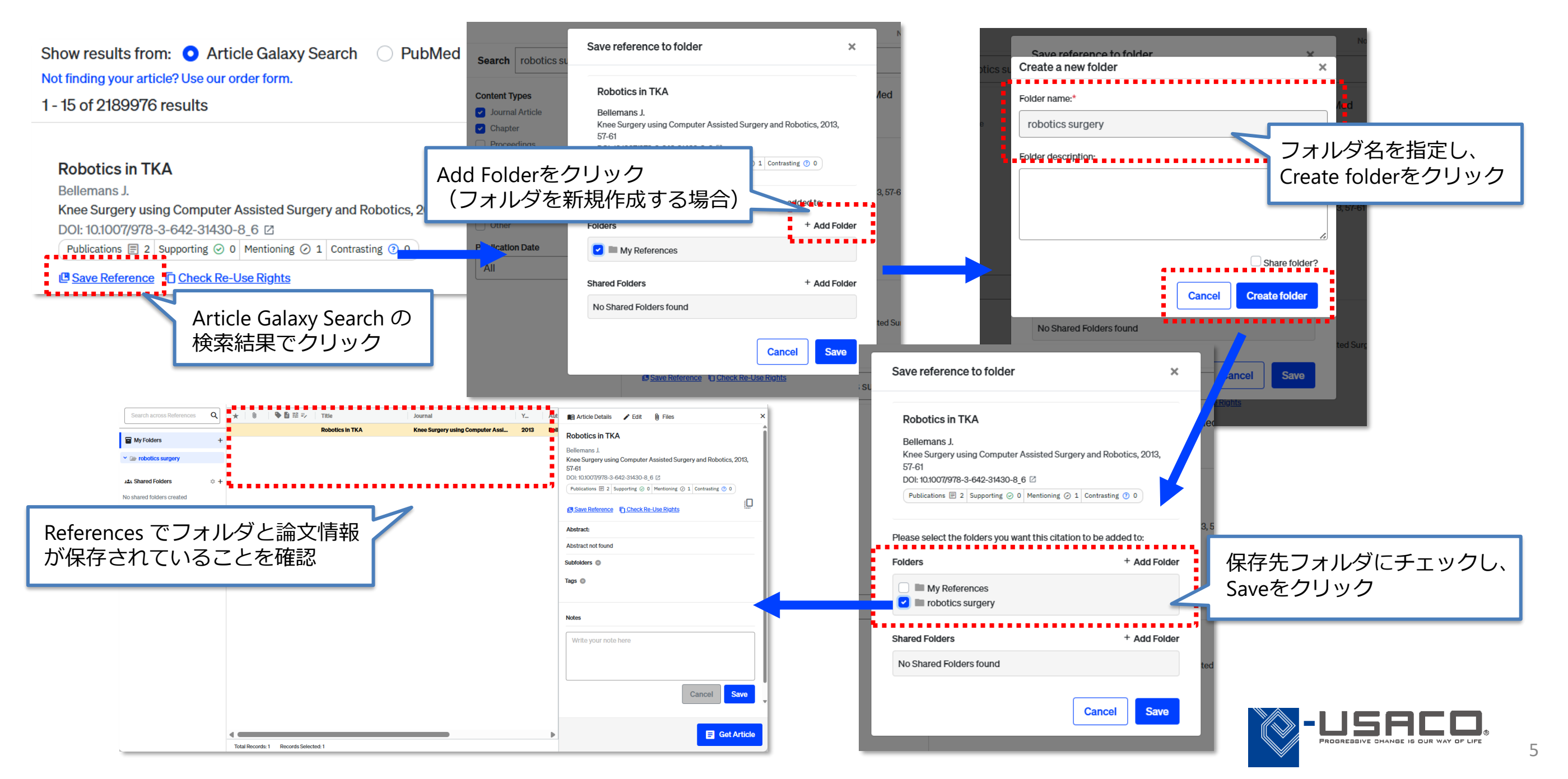

## ドラッグ&ドロップでPDFを保存

### References に論文PDFをドラッグ&ドロップすることで書誌情報を自動で登録し、ファイルを保存することができます

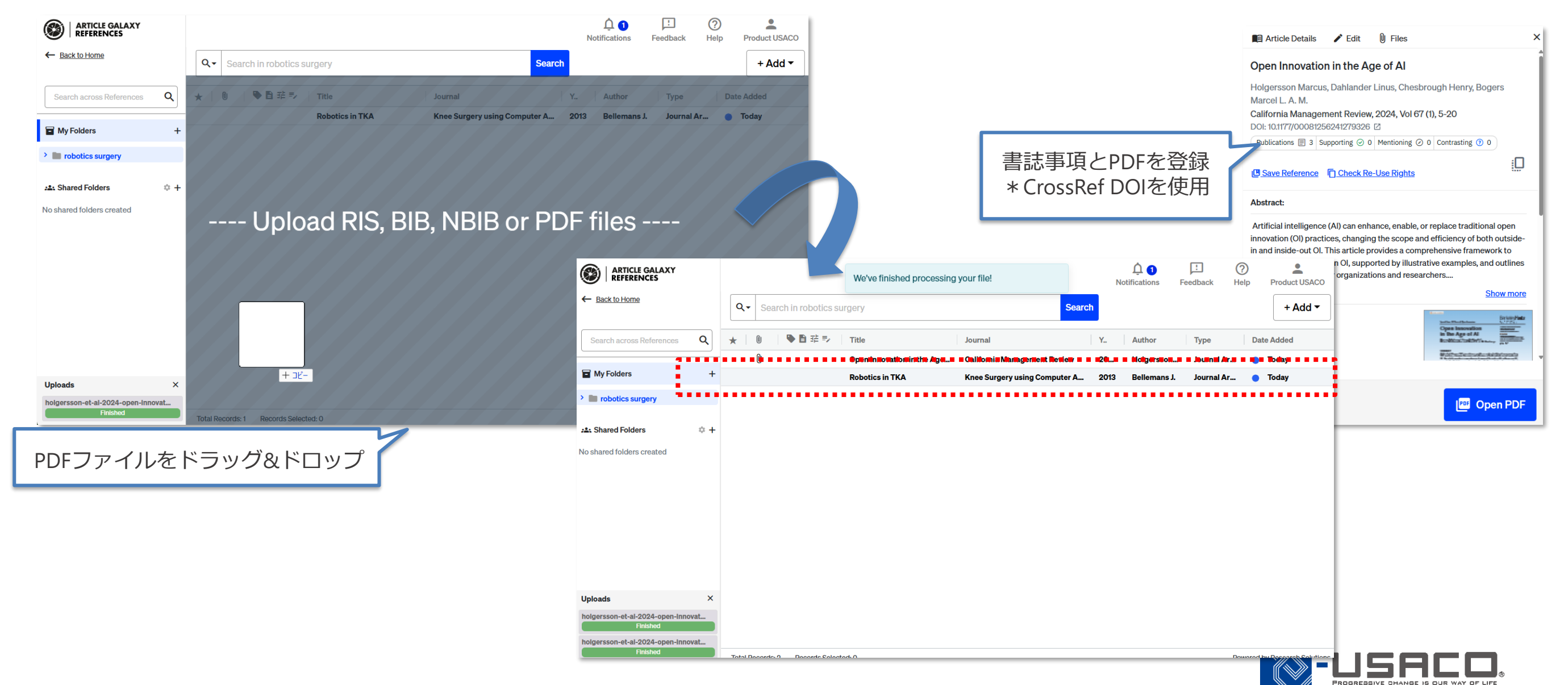

フォルダの管理とドキュメントの検索

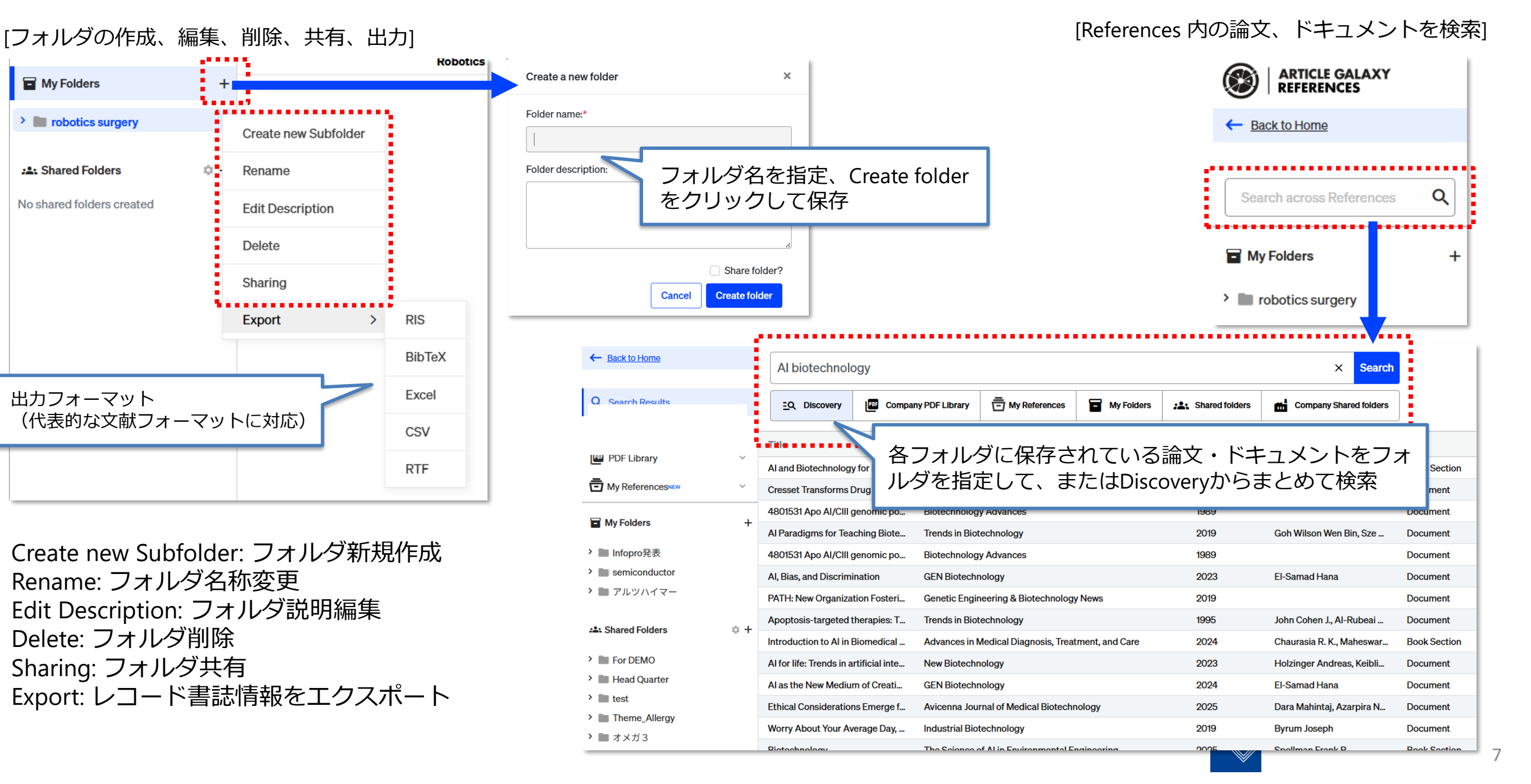

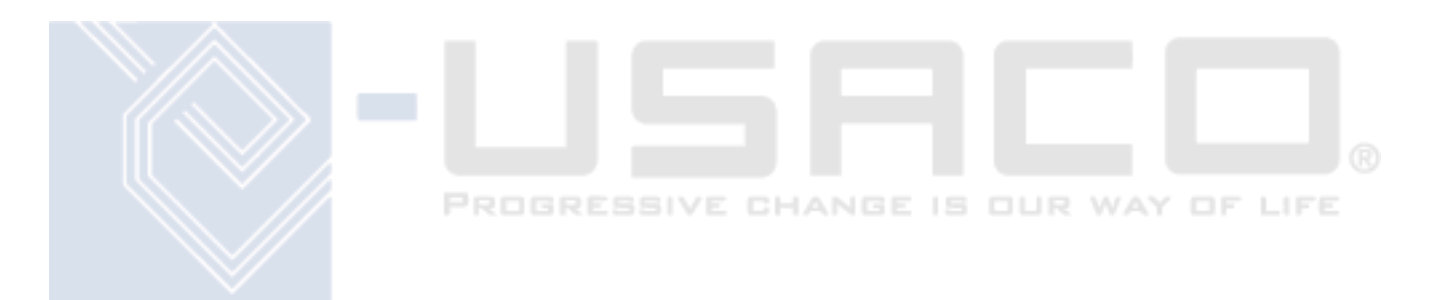

# お問合せ窓口 福岡工業大学附属図書館 Email: tosyo@fit.ac.jp

\*本資料は貴機関の関係者様での閲覧に留め、外部共有はしないようにお願いします。